www.car-solutions.com

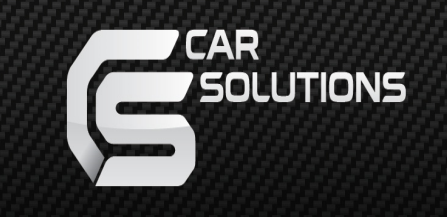

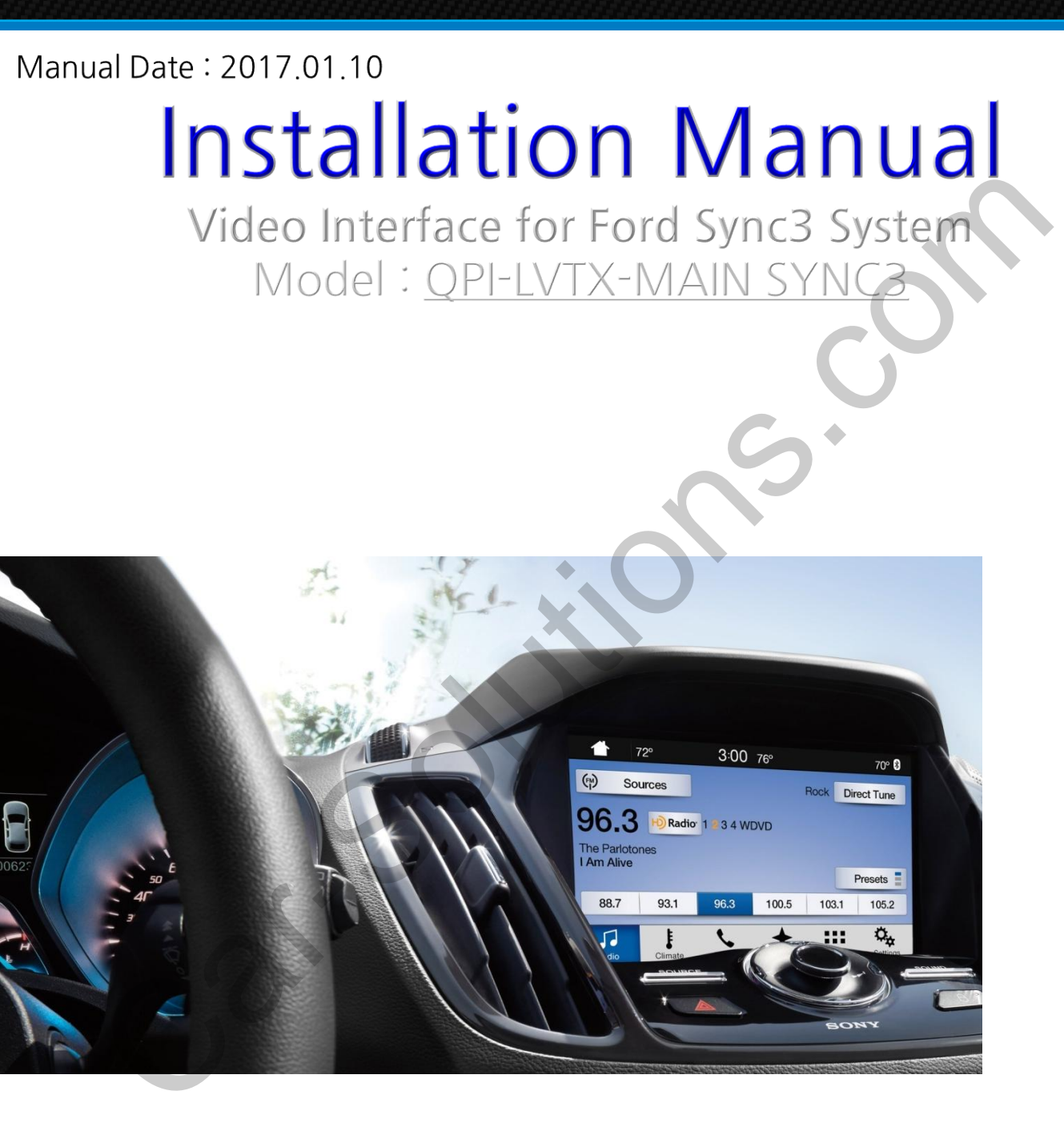

# Specification

Compatibility : 2016 Ford Sync3 System FORD EXPLORER, MUSTANG, F150, KUGA, FOCUS

**Components** : Interface \* 1pcs, Subboard \* 1pcs

### Interface Input/Output specification

Input : Analog RGB\*1, A/V\*1, CVBS(Rear camera)\*1 CVBS(Front camera)\*1 Output : To LCD\*1

#### **Power Spec**

Input Power : 8VDC ~ 18VDC Consumption: 5WATT

#### Switch input mode

- External video sources skip function : able to control input videos on and off via DIP switches.
- Able to switch input videos via the remote, button switch, and original buttons.
- Able to detect the rear view camera (back up camera) via Lamp or CAN.

### Features

- Control external videos sources (DVD, DTV) via Multi Media Touch
- Adjust external videos screen position
- Check the improved Screen Display (User Friendly Interface)
- Switch modes via original OEM button (KUGA, FOCUS Only)
- Supply power to rear view camera (Back up camera)
- Offer Dynamic Pas(Parking assistance system), moving parking line based on the steering wheel movement.

### Product exterior

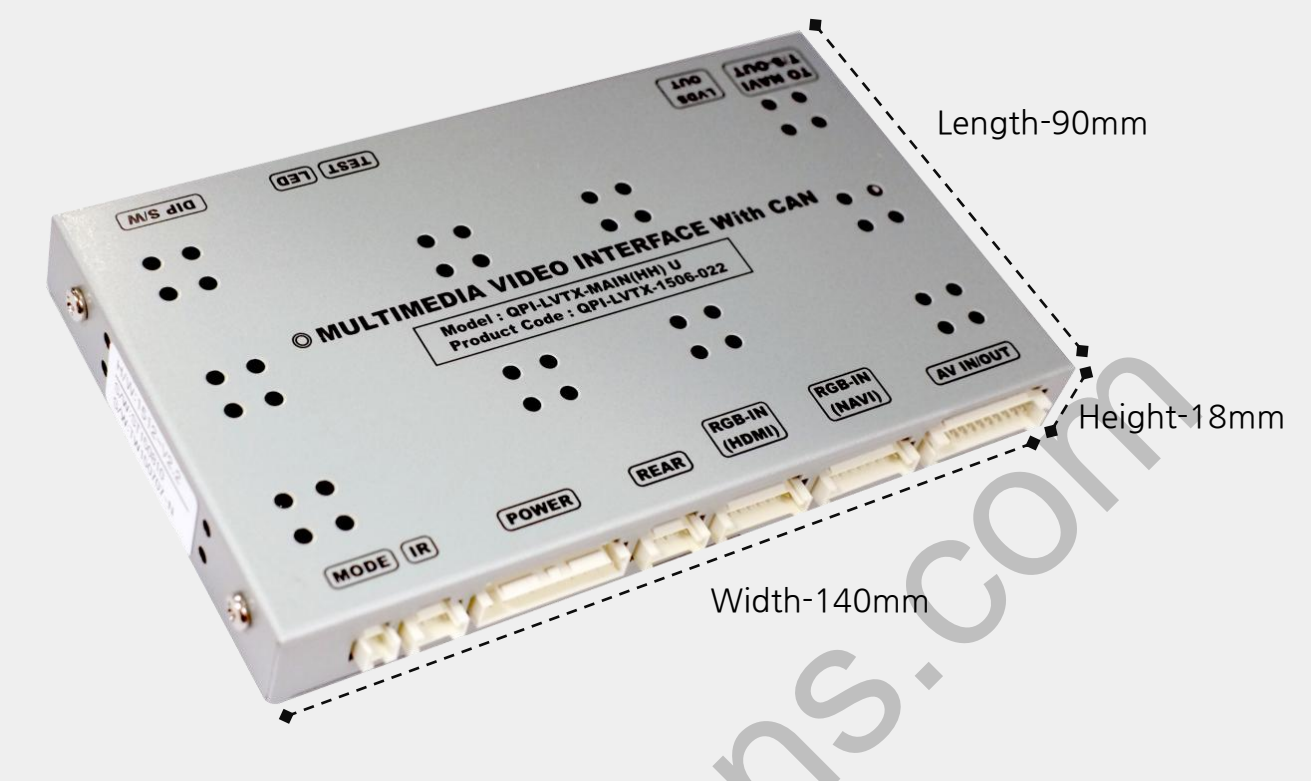

MODE(Button cable) | IR(IR cable) | POWER(Power cable) | REAR(rear cable) | RGB-IN-HDMI(Mirroring connection) | RGB-IN-NAVI(RGB Navigation) | AV IN/OUT(AV cable | TO NAVI T/S OUT(NAVI touch cable) | LVDS-OUT(Subboard) TEST(No use) | LED | DIP S/W(Dip switch setting)

### Components

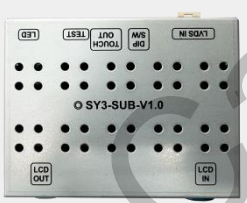

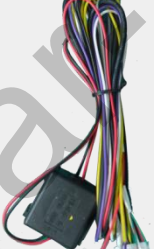

Subboard \* 1ea (QCPASS0991)

Power \* 1ea (HPOWER0044)

LVDS \* 1ea (HLVDSC0032)

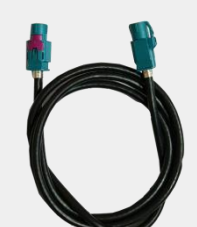

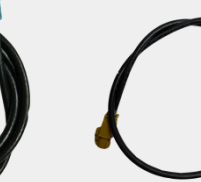

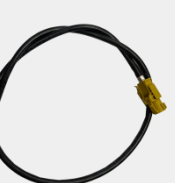

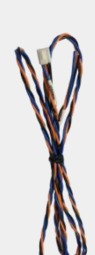

LCD IN \* 1ea (HLCDCA0017)

LCD OUT \* 1ea Uart Touch \* 1ea (HLCDCA0044) (HTOUCH0031)

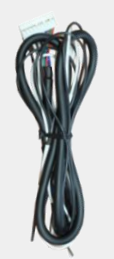

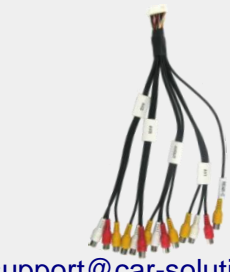

RGB \* 1ea (HRGBCA0013)

(HAVCAB0002)

support@car-solutions.com AV \* 1ea REAR \* 1ea (HARETC0002)

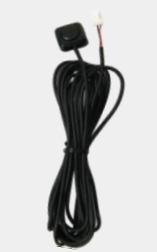

BUTTON \* 1ea (HARETCO001)

www.car-solutions.com IR \* 1ea Remote \* 1ea3 (HIRCAB0002)

(REMOTE0001)

DIP SWITCH

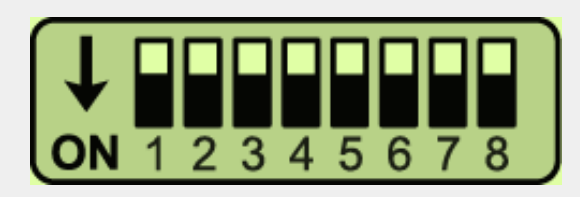

\* ON : DOWN / OFF : UP

| PIN  | Function    | Dip S/W                                                  |
|------|-------------|----------------------------------------------------------|
| 1    | RGB mode    | OFF : Display RGB(Navi) Mode<br>ON : Skip RGB(Navi) Mode |
| 2    | AV1 mode    | OFF : Display AV1 Mode<br>ON : Skip AV1 Mode             |
| 3    | AV2 mode    | OFF : Display A/V2 Mode<br>ON : Skip A/V2 Mode           |
| 4    | AV3 mode    | OFF : Display A/V3 Mode<br>ON : Skip A/V3 Mode           |
| 5, 6 | No use(OFF) |                                                          |
| 7    | Rear Camera | OFF : OEM Rear camera<br>ON : Aftermarket rear camera    |
| 8    |             | No use(OFF)                                              |

\* Please make sure to disconnect and reconnect the power cable after changing the dip switch setting. Otherwise, new dip switch setting will not be applied.

# Remote Control

|                   | Key                          | Function                                                                                                    |
|-------------------|------------------------------|----------------------------------------------------------------------------------------------------|
| ICAVER PP<br>MENU | POWER & PIP                  | No use                                                                                                    |
|                   | MENU                         | Activate FACTORY mode                                                                                         |
|                   | ОК                           | Select, Changing image display                                                                                |
| •                 |                              | Move up                                                                                                    |
|                   | •                            | Move down                                                                                                    |
|                   | •                            | Move left(Access to the factory mode if you press this button more than 2 seconds)                            |
| suppo             | t@car-sc <b>p</b> utions.cor | Move right (Activate the data reset if you press<br>www.car-solutions.com<br>this button more than 2 seconds) |

# Factory Setting

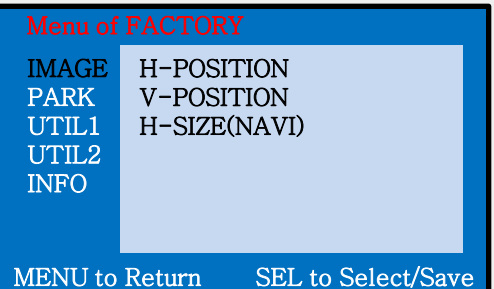

#### Adjust the position and size of image

H-POSITION : Move the image horizontally **V-POSITION** : Move the image vertically. H-SIZE(NAVI) : Adjust the size of navigation image horizontally

| Menu of FACTORY                         |                                                   |  |  |
|-----------------------------------------|---------------------------------------------------|--|--|
| IMAGE<br>PARK<br>UTIL1<br>UTIL2<br>INFO | PAS TYPE<br>PAS SETUP<br>REAR TYPE<br>SAFE ENABLE |  |  |
| MENU to                                 | Return SEL to Select/Save                         |  |  |

Setting for rear camera

**PAS TYPE** : Parking guideline setting

- NOT USED : No use parking guideline
- PAS ON : Selecting Dynamic parking guide line
- PAS OFF : Selecting fixed parking guide line

**RAS SETUP** : adjusting the position of the parking guideline

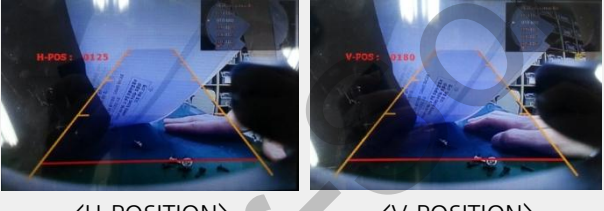

<h-position>

⟨V-POSITION⟩

**REAR TYPE** : Choose rear camera recognition

\* LAMP - Detecting the rear view camera via rear lamp (Installer must connect "Rear-C" cable of the power cable to the rear lamp of the car.) \*CAN - Detecting the rear view camera by CAN signal (Installer must connect "CAN" cable of the power cable to the "CAN" cable of the car.) **SAFE ENABLE** : Able/unable to display the image of HDMI,RGB, AV modes while driving(Default: Off)

# Factory Setting

| Menu of FACTORY                         |                                                 |                                       |  |
|-----------------------------------------|-------------------------------------------------|---------------------------------------|--|
| IMAGE<br>PARK<br>UTIL1<br>UTIL2<br>INFO | NAVI MO<br>CAR MO<br>AVOUT<br>HDMI SK<br>FACTOR | DEL<br>DEL<br>SELECT<br>IP<br>Y RESET |  |
| MENIIto                                 | Return                                          | SFL to Select/Save                    |  |

### Select Navigation&Car model.

 NAVI MODEL : Select RGB Navigation model
CAR MODEL : Select car models.
SYNC3 : F150, EXPLORER, MUSTANG
SYNC3 TYPE2 : KUGA, FOCUS
AVOUT SELECT : Select Aux sound among av modes
HDMI SKIP : Able to skip HDMI mode
FACTORY RESET : FACTORY FACTORY mode reset

| Menu of FACTORY                         |                                          |                                |  |  |
|-----------------------------------------|------------------------------------------|--------------------------------|--|--|
| IMAGE<br>PARK<br>UTIL1<br>UTIL2<br>INFO | IR-DATA<br>TOUCH E<br>IR-DATA<br>CALIBRA | MODEL<br>NABLE<br>MEMORY<br>TE |  |  |
| MENU to                                 | Return                                   | SEL to Select/Sa               |  |  |

### Setting for other options.

IR DATA MODEL : Resister IR Memory of DVD, DTV (Default, User) TOUCH ENABLE : Activate/Deactivate UI remote touch IR DATA MEMORY : Enter Remote values of DTV, DVD CALIBRATE : Activate Touch calibration ※ Refer to IR manual for IR settings

| Menu of FACTORY |        |                    |
|-----------------|--------|--------------------|
| IMAGE<br>PARK   | SYSTEM | I VERSION          |
| UTIL1           | (MAIN  | -130723)           |
| UTIL2           | (TRIP  | -130723)           |
| INFO            |        |                    |
|                 |        | <b>U</b>           |
| MENU to         | Return | SEL to Select/Save |
|                 |        |                    |

### Able to check the version of product

## OEM buttons

#### \* Able to change modes via OEM buttons (KUGA, FOCUS are only supported - CAR MODEL-SYNC3 TYPE2)

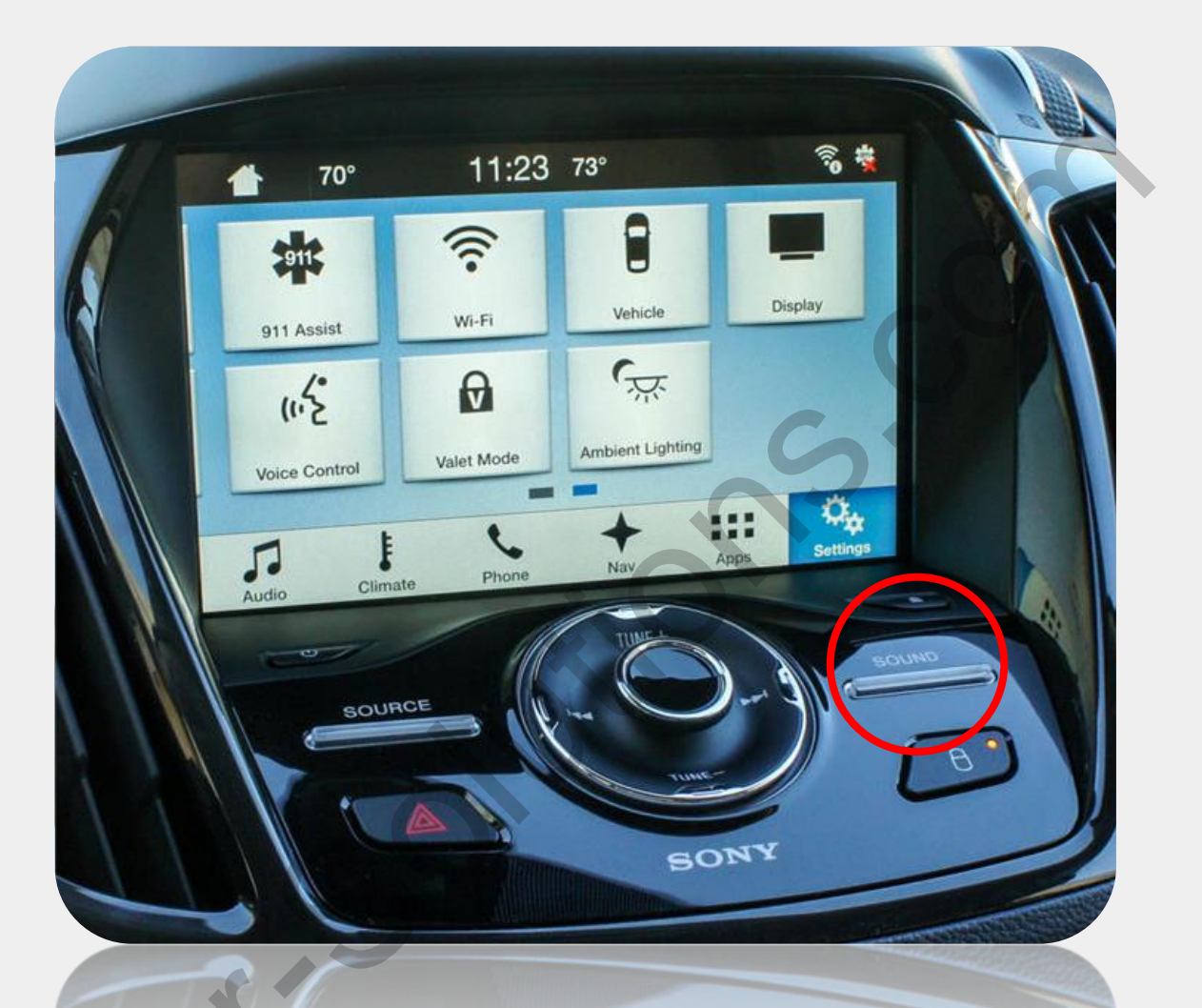

SOUND button Long press- Mode switch Short press - Return to OEM mode

Short press while rear camera mode Aftermarket rear camera ↔ OEM rear camera

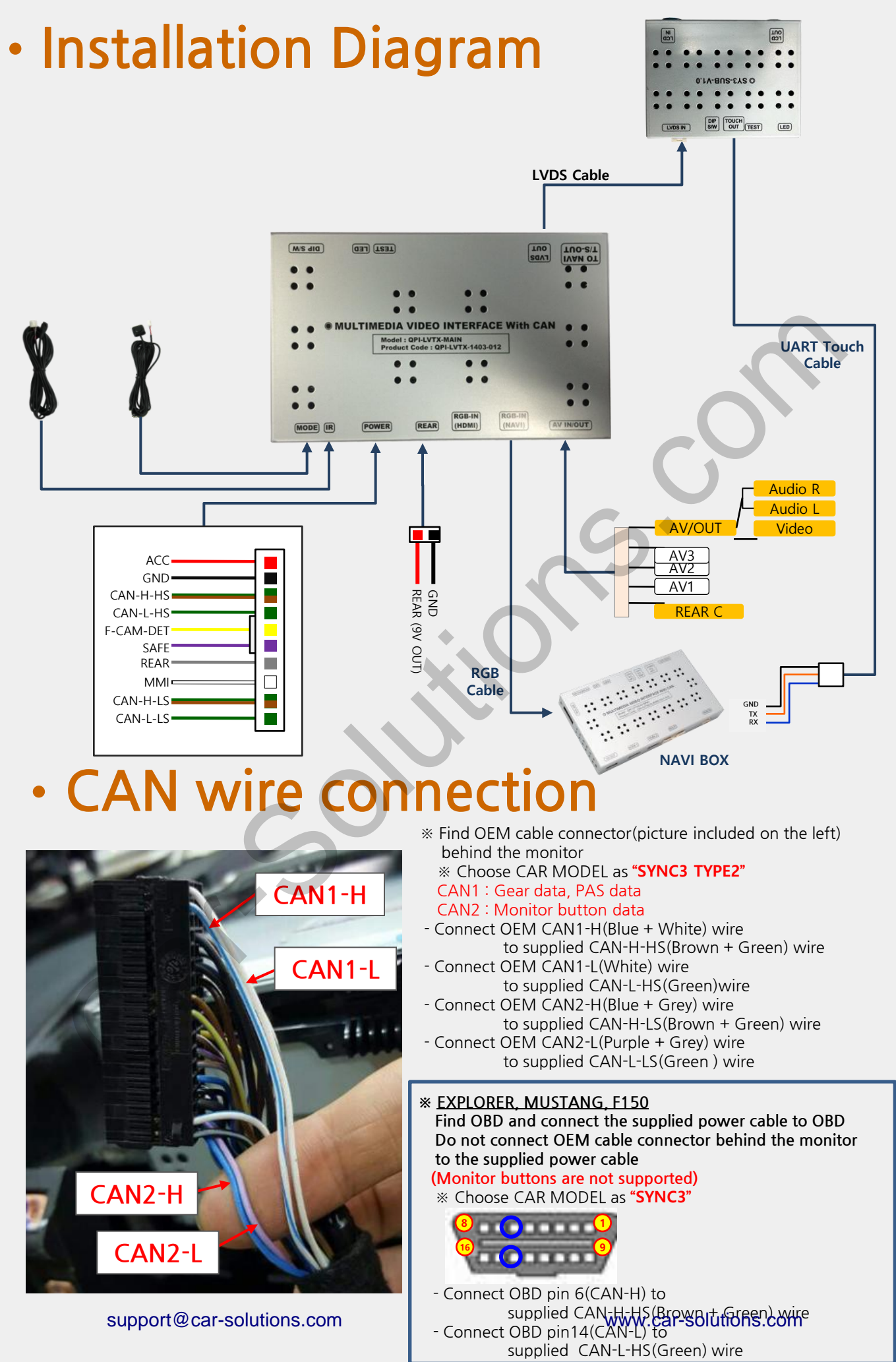

# LCD IN/OUT connection

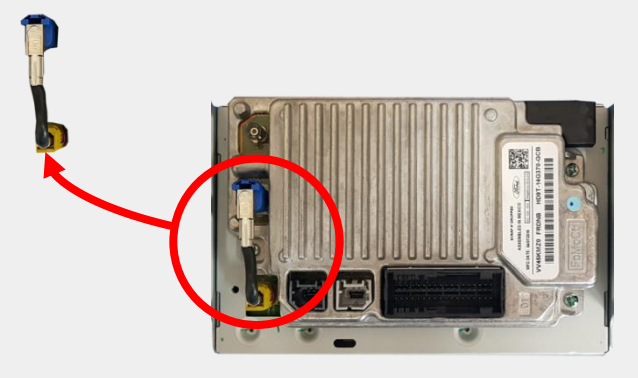

Remove OEM LCD cable on the left side

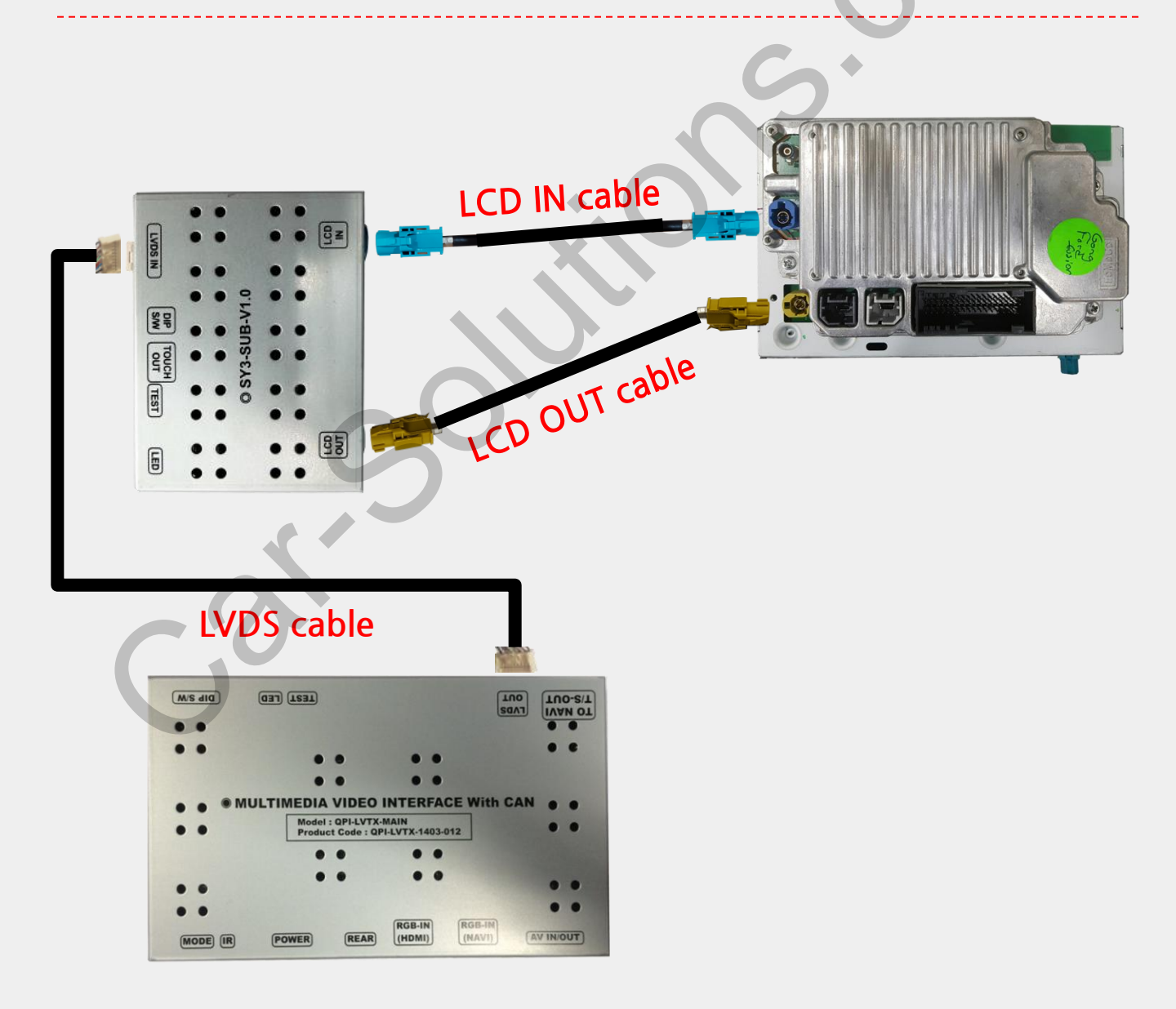

### Connect to Q-ROI RGB

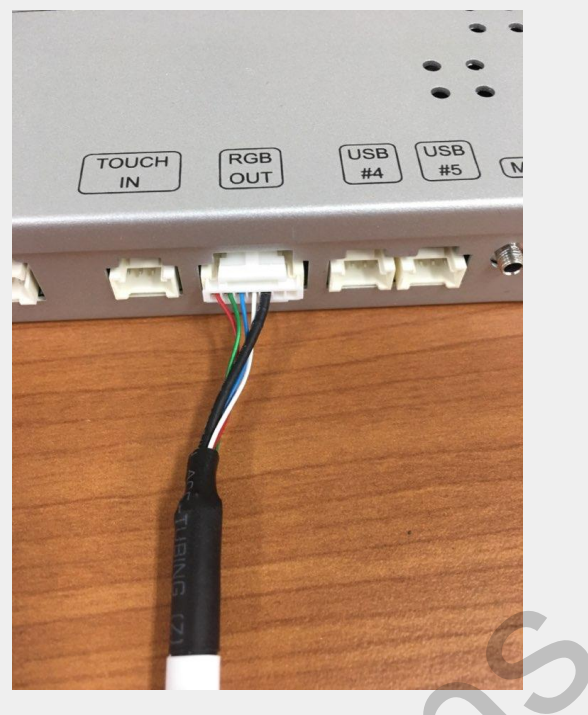

QROI-RGB and rgb out cable connection

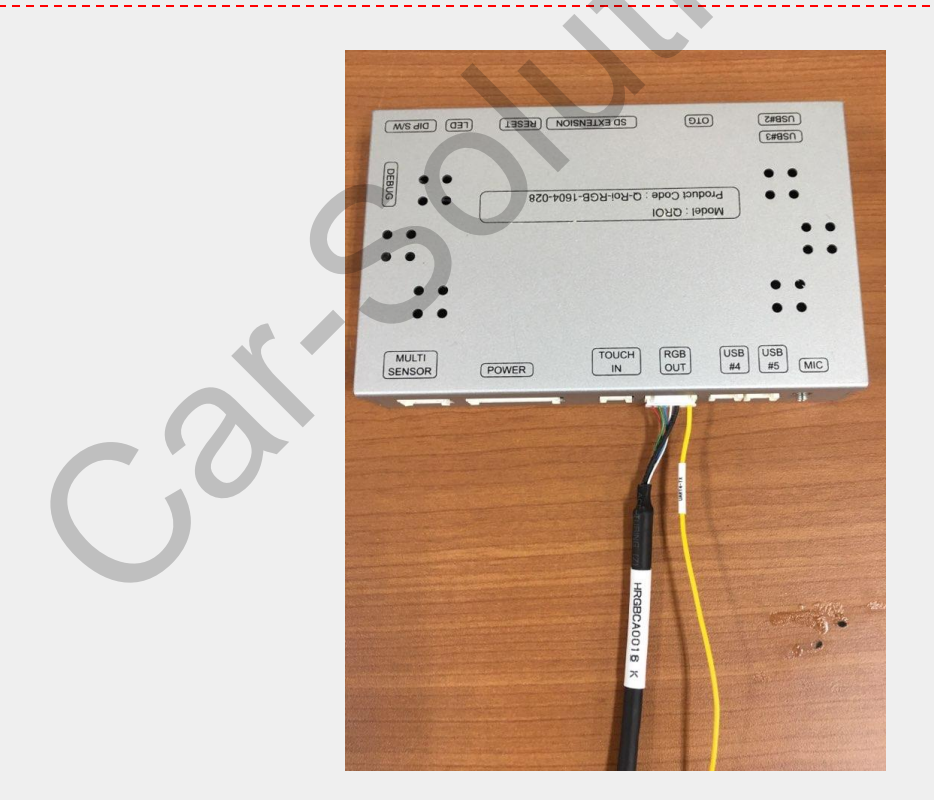

### Insert UART4-TX of HTOUCH0031 from Sync3 To last pin of RGB-Out cable from QROI-RGB

support@car-solutions.com